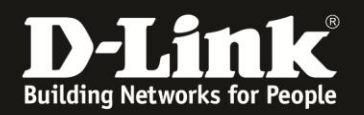

## Anleitung zum Durchführen einen Factory Resets -Zurücksetzen auf Standardeinstellungen

Für DCM-704

Der DCM-704 bietet zwei Möglichkeiten an, seine Einstellungen zurückzusetzen: - Der DCM-704 muss gestartet sein und halten Sie dann den Reset-Taster auf der Rückseite für mindestens fünf Sekunden gedrückt.

- In der Konfiguration des DCM-704. Diesen Weg beschreibt diese Anleitung.

1. Greifen Sie per Webbrowser auf die Konfiguration des DCM-704 zu. Die Standardadresse ist <u>http://192.168.0.1</u>.

2. Loggen Sie sich in die Konfiguration des DCM-704 ein.

Als "Benutzername" geben Sie admin ein.

Als "Passwort" geben Sie **password** ein. Dies ist das Standardpasswort. Sollten Sie es geändert haben, geben Sie Ihr geändertes Passwort bitte ein.

Klicken Sie auf Anmelden.

| 🥹 Residential Gateway Logo               | it - Mozilla Firefox                                                                                                    | 8 × |
|------------------------------------------|----------------------------------------------------------------------------------------------------|-----|
| Datei Bearbeiten Ansicht                 | jhronik Lesezeichen Extras Hilfe                                                                                                    |     |
| + > A %                                  | 192.168.0.1 🚔 😭 🗸 😋 Coogle                                                                                                    | ٩   |
| <b>D</b> 192.168.0.1 <b>D</b> 192.168.0. | 50 Ď 192.168.1.1 🗌 192.168.15.1 🦳 DFL 😳 DFL-160 💭 DSL-321 🗋 DSL-380T 📄 DynDNS 🔩 ShieldsUPI 🎯 Speedtest.net 🥥 UM Speedtest 😈 DNS Resolver Check Ď version.txt Ď info.txt                                                                                                    | >>  |
| D Residential Gateway Logout             | +                                                                                                    |     |
|                                          |                                                                                                    |     |
|                                          | Anmelden                                                                                                    |     |
| D-Link                                   | Anmelden<br>Bitte geben Sie Benutzername und Passwort ein um sich anzumelden.                                                                                                    |     |
|                                          | Benutzername<br>Passwort Anmelden                                                                                                    |     |
|                                          | Your default user name and password for logging in to these web pages are "admin" and "password". Please change your password under the [Security] menu in order to manag<br>your gateway device safely.<br>Der Standardbenutzername ist "admin" und das Standardpasswort ist "password". Zur Verbesserung der Sicherheit ändern Sie bitte das Passwort im [Security]-Menü. | e   |
|                                          | Diagnose                                                                                                    |     |
|                                          | Ausführen Wert (114,000,000 Hz ~ 858,000,000 Hz) Aktion                                                                                                    |     |
|                                          | Feste Downstream Frequenz einstellen Anwenden Löschen                                                                                                    |     |
|                                          |                                                                                                    |     |
|                                          |                                                                                                    |     |

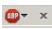

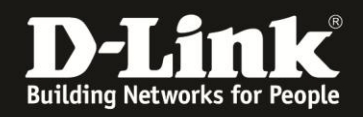

• **⊕**• ×

3. Wählen Sie oben das Menü Status und link da Menü Sicherheit aus.

4. Wählen Sie unten bei **Werkseinstellung wiederherstellen** den Punkt **Ja** aus und klicken dann auf Anwenden.

| 🕘 Residential Gateway Configuratio                         | n: Status - Security - Mozilla Firefox                                                                                                    |                             |                       |                                                             | _ 8 ×        |
|------------------------------------------------------------|----------------------------------------------------------------------------------------------------|-----------------------------|-----------------------|-------------------------------------------------------------|--------------|
| Datei Bearbeiten Ansicht Chronik                           | Lesezeichen Extras <u>H</u> ilfe                                                                                                    |                             |                       |                                                             |              |
| <ul> <li></li></ul>                                        |                                                                                                    |                             |                       | 📰 ☆ マ C   🚰 - Google                                        | ٩            |
| <b>D</b> 192.168.0.1 <b>D</b> 192.168.0.50 <b>D</b>        | 192.168.1.1 🗌 192.168.15.1 🗌 DFL 🔮 DFL-160 🗍                                                                                                    | DSL-321 DSL-380T DynDNS     | 5 📫 ShieldsUP! 🙆 Spee | dtest.net 🥝 UM Speedtest 😈 DNS Resolver Check D version.txt | D info.txt » |
| D Residential Gateway Configuration: Sta                   | atus +                                                                                                    |                             |                       |                                                             |              |
| Status Grundei                                             | nstellungen Erweiterte Firewa<br>Einstellungen                                                                                                    | II Wireless                 | MTA                   | Abmelden                                                    |              |
| D-Link<br>Software<br>Verbindung<br>Sicherheit<br>Diagnose | Status Sicherheit Auf dieser Seite können Sie das Passu Benutzerkennwort geändert Neues Kennwort Neues Kennwort Neues Kennwort Werkseinstellung wiederherstellen © Ja © N Anwenden | vort Ihres Administratorzug | angs ändern und da    | as DCM-704 auf Werkseinstellungen zurücksetzen.             |              |

•

Der DCM-704 startet nun neu und hat danach seine Standardeinstellungen.